## KY-PZ100 ファームウェア バージョン確認・アップデート手順書

## ■必要な機材

•KY-PZ100本体

- ・ACアダプタ-(KY-PZ100付属品)または本体への給電するPoE+ HUB
- ・PC(インターネット環境に接続でき弊社ウェブサイトからアップデート用のファームウェアをダウンロードできるもの、Zipファイルを解凍できるもの)
- ・ローカルエリア接続を構築するための機材(HUBやLANケーブルなど)

## ■アップデートの準備

 ・下記のURLからアップデートするファイルをダウンロードしておきます。 http://www3.jvckenwood.com/pro/soft\_dl/ky-pz100\_firm\_download/
・ダウンロードしたファイルはZipファイルですのでPCにて解凍してください。
・PCのローカルフォルダにカメラのアップデートファイルを置いておきます。

## ■ご注意

・PCが接続されているシステムで本機を使用する場合、コンピューターウィルスや 不正プログラムの感染有無のチェックや駆除などネットワークセキュリティ対策を十分に行い、 かつ安全性の確保されたネットワーク上で本機を使用してください。 ・アップデート中は絶対に電源やLANケーブルを抜かないでください。 ・アップデート時間は約2分です。

■アップデート方法

- ・本機のアップデートはネットワークを経由してPCの設定画面上で行います。
- ・PCをKY-PZ100のネットワークへ接続してください。アップデートは1台づつ行います。
- ・Webブラウザを起動します。カメラのIPアドレスをURLアドレスバーに入力します。
- \*初期値(工場出荷時):192.168.0.10

|   | LANケーブル           |
|---|-------------------|
|   | <hub使用時></hub使用時> |
| 2 |                   |
|   |                   |

\*スイッチングHUBを介して接続する場合はLANストレートケーブルを使用します。

・Web設定画面左下のメンテナンスボタンをクリックします。

- ・メンテナンスモードに切り替えるダイアログが表示されるので、切り替えをクリックします。
- ・現在のバージョンが表示されますので確認します。
- ・右上のファームウェアアップデートをクリックします。
- ・ファイル選択をクリックして、予めPCのローカルフォルダに置いたアップデートファイルを指定します。

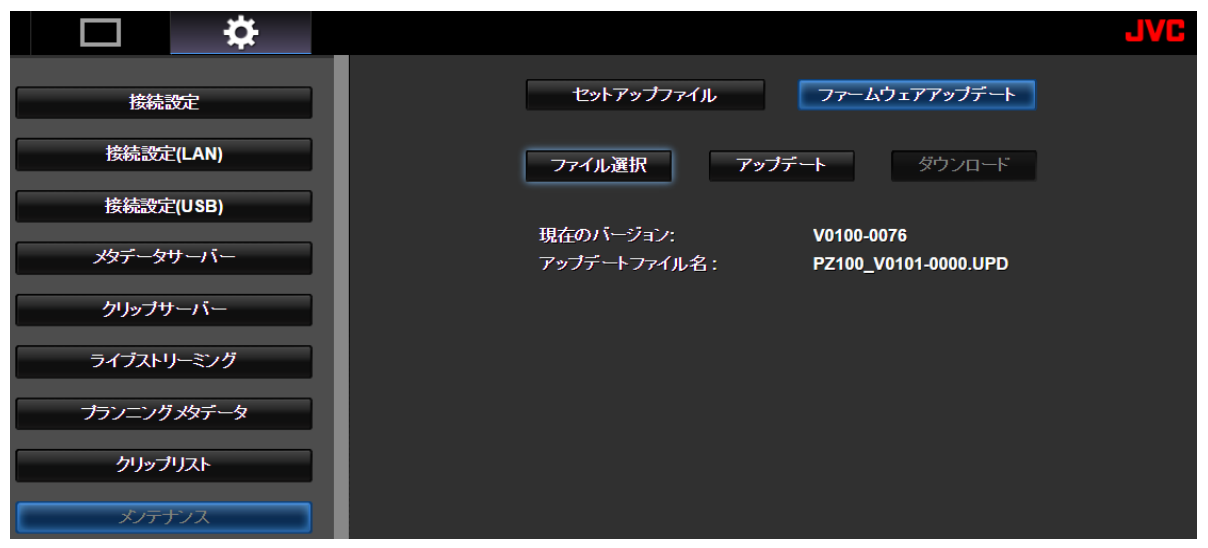

・アップデートボタンをクリックすると確認ダイアログが表示されるので、OKをクリックします。

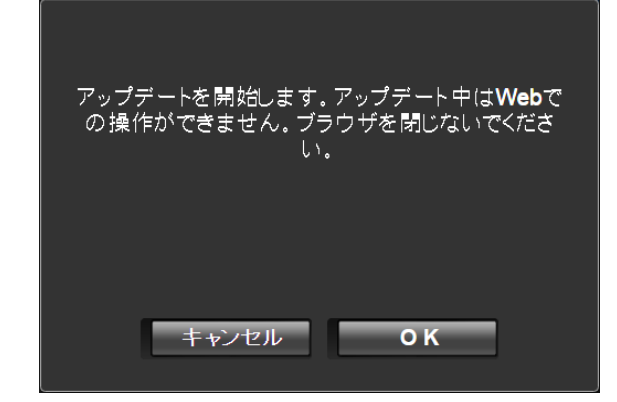

・アップデート中はWeb設定画面にプログレスバーが表示されます。

| セットアップファイル                | ファームウェアアップデート                      |
|---------------------------|------------------------------------|
| ファイル選択                    | アップデート ダウンロード                      |
| 現在のバージョン:<br>アップデートファイル名: | V0100-0076<br>PZ100_V111A-0079.UPD |
| アップデート中 53%               |                                    |

・完了するとダイアログが表示されますのでOKボタンを押してカメラを再起動します。

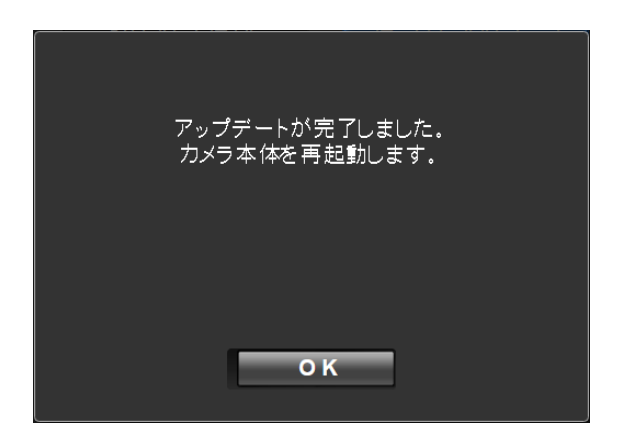

・再起動中は操作出来ません。30秒ほどお待ちください。

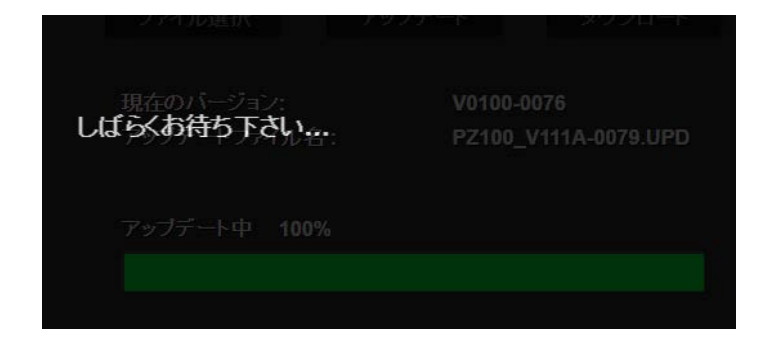

\* 再起動後にメンテナンスから現在のバージョンが変わっていることを確認してください。